# Miner III SoftRadio

# **Connecting radios all over the world**

Setting up the

# **Mimer StatusLog Server**

and the

# **Mimer StatusLog Client**

Release date 150430

This guide will help with the setup of your Mimer StatusLog system. Please also refer to the web page <u>www.softradio.se</u>.

# 1 Table of Contents

| 1       | -                                                                                                    | TABLE OF CONTENTS                                                                                                    |
|---------|----------------------------------------------------------------------------------------------------|----------------------------------------------------------------------------------------------------|
| 2       | (                                                                                                    | GENERAL                                                                                                    |
|         | 2.1                                                                                                    | WITH MIMER STATUSLOG YOU CAN:4                                                                                                    |
|         | 2.2                                                                                                    | MIMER STATUSLOG CONSISTS OF TWO MAJOR PARTS:4                                                                                                    |
|         | 2.3                                                                                                    | MIMER SOFTRADIO INTEGRATION4                                                                                                    |
|         | 2.4                                                                                                    | RADIO LIST                                                                                                    |
| 3       | I                                                                                                    | MIMER STATUSLOG SERVER                                                                                                    |
| 4       | 9                                                                                                    | TATUSLOG SERVER INSTALLATION6                                                                                                    |
|         | 4.1                                                                                                    | RECOMMENDED HARDWARE                                                                                                    |
|         | 4.2                                                                                                    | Server Settings                                                                                                    |
| 5       |                                                                                                    | ADDING A RADIO SOURCE                                                                                                    |
| -       | 5.1                                                                                                    | Radio NetID                                                                                                    |
| _       |                                                                                                    |                                                                                                    |
| 6       |                                                                                                    | SETTING UP THE RADIO LIST                                                                                                    |
| 7       | 9                                                                                                    | SETTING UP THE RULES                                                                                                    |
| 8       | I                                                                                                    | DATABASE ADMINISTRATION                                                                                                    |
|         | 8.1                                                                                                    | BACKING UP OLD DATA IN THE DATABASE                                                                                                    |
|         | 8.2                                                                                                    | DELETING OLD DATA                                                                                                    |
|         | 8.3                                                                                                    | WHERE ARE THE DATABASE FILES LOCATED?11                                                                                                    |
|         | 8.4                                                                                                    | MySOL DATABASE                                                                                                    |
|         | ••••                                                                                                    |                                                                                                    |
| 9       | 1                                                                                                    | MIMER STATUSLOG CLIENT                                                                                                    |
| 9       | 9.1                                                                                                    | MIMER STATUSLOG CLIENT                                                                                                    |
| 9       | 9.1<br>9.2                                                                                               | MIMER STATUSLOG CLIENT                                                                                                    |
| 9       | 9.1<br>9.2<br>9.3                                                                                        | MIMER STATUSLOG CLIENT       12         Client installation       12         Client Settings - Server       12         Setting of RadioNet Defines       13                                                                                                    |
| 9       | 9.1<br>9.2<br>9.3<br>9.4                                                                                 | MIMER STATUSLOG CLIENT       12         CLIENT INSTALLATION       12         CLIENT SETTINGS - SERVER       12         SETTING OF RADIONET DEFINES       13         SETTING OF FLEET PREFIX       13                                                                                                    |
| 9       | 9.1<br>9.2<br>9.3<br>9.4                                                                                 | MIMER STATUSLOG CLIENT       12         CLIENT INSTALLATION       12         CLIENT SETTINGS - SERVER       12         SETTING OF RADIONET DEFINES       13         SETTING OF FLEET PREFIX       13         JSING THE SOFTWARE       14                                                                                                    |
| 9       | 9.1<br>9.2<br>9.3<br>9.4<br>) (                                                                          | MIMER STATUSLOG CLIENT       12         CLIENT INSTALLATION       12         CLIENT SETTINGS - SERVER       12         SETTING OF RADIONET DEFINES       13         SETTING OF FLEET PREFIX       13         JSING THE SOFTWARE       14         QUEUE LIST       14                                                                                                    |
| 9       | 9.1<br>9.2<br>9.3<br>9.4<br>) (<br>10.1<br>10.2                                                          | MIMER STATUSLOG CLIENT       12         CLIENT INSTALLATION       12         CLIENT SETTINGS - SERVER       12         SETTING OF RADIONET DEFINES       13         SETTING OF FLEET PREFIX       13         JSING THE SOFTWARE       14         QUEUE LIST       15                                                                                                    |
| 9       | 9.1<br>9.2<br>9.3<br>9.4<br>) (<br>10.1<br>10.2                                                          | MIMER STATUSLOG CLIENT       12         CLIENT INSTALLATION       12         CLIENT SETTINGS - SERVER       12         SETTING OF RADIONET DEFINES       13         SETTING OF FLEET PREFIX       13         JSING THE SOFTWARE       14         QUEUE LIST       14         HISTORY LIST       15         HANDLING A MESSAGE       15                                                                                                    |
| 9       | 9.1<br>9.2<br>9.3<br>9.4<br>10.1<br>10.2<br>10.3                                                         | MIMER STATUSLOG CLIENT       12         CLIENT INSTALLATION       12         CLIENT INSTALLATION       12         CLIENT SETTINGS - SERVER       12         SETTING OF RADIONET DEFINES       13         SETTING OF FLEET PREFIX       13         JSING THE SOFTWARE       14         QUEUE LIST       14         HISTORY LIST       15         HANDLING A MESSAGE       15         MOWING AN ALREADY ATTENDED MESSAGE TO ANOTHER OPERATOR       15                                                                                                    |
| 9       | 9.1<br>9.2<br>9.3<br>9.4<br>10.1<br>10.2<br>10.3<br>10.4                                                 | MIMER STATUSLOG CLIENT       12         CLIENT INSTALLATION       12         CLIENT SETTINGS - SERVER       12         SETTING OF RADIONET DEFINES       13         SETTING OF FLEET PREFIX       13         JSING THE SOFTWARE       14         QUEUE LIST       14         HISTORY LIST       15         HANDLING A MESSAGE       15         MOWING AN ALREADY ATTENDED MESSAGE TO ANOTHER OPERATOR       15         CALLING A RADIO       15                                                                                                    |
| 9       | 9.1<br>9.2<br>9.3<br>9.4<br>10.1<br>10.2<br>10.3<br>10.4<br>10.5<br>10.5                                 | MIMER STATUSLOG CLIENT       12         CLIENT INSTALLATION       12         CLIENT SETTINGS - SERVER       12         SETTING OF RADIONET DEFINES       13         SETTING OF FLEET PREFIX       13         JSING THE SOFTWARE       14         QUEUE LIST       14         HISTORY LIST       15         HANDLING A MESSAGE       15         MOWING AN ALREADY ATTENDED MESSAGE TO ANOTHER OPERATOR       15         11 USING THE STATUSLOG MAIN WINDOW       15                                                                                                    |
| 9       | 9.1<br>9.2<br>9.3<br>9.4<br>10.1<br>10.2<br>10.5<br>10.5<br>10.5                                         | MIMER STATUSLOG CLIENT       12         CLIENT INSTALLATION       12         CLIENT SETTINGS - SERVER       12         SETTING OF RADIONET DEFINES       13         SETTING OF FLEET PREFIX       13         JSING THE SOFTWARE       14         QUEUE LIST       14         HISTORY LIST       15         HANDLING A MESSAGE       15         MOWING AN ALREADY ATTENDED MESSAGE TO ANOTHER OPERATOR       15         CALLING A RADIO       15         1 USING THE SATUSLOG MAIN WINDOW       15         2 USING THE RADIO LIST       15                                                                                                    |
| 9       | 9.1<br>9.2<br>9.3<br>9.4<br>10.1<br>10.2<br>10.5<br>10.5<br>10.5                                         | MIMER STATUSLOG CLIENT       12         CLIENT INSTALLATION       12         CLIENT SETTINGS - SERVER       12         SETTING OF RADIONET DEFINES       13         SETTING OF FLEET PREFIX       13         JSING THE SOFTWARE       14         QUEUE LIST       14         HISTORY LIST       15         HANDLING A MESSAGE       15         MOWING AN ALREADY ATTENDED MESSAGE TO ANOTHER OPERATOR       15         SING THE STATUSLOG MAIN WINDOW       15         JUSING THE RADIO       15         JUSING THE RADIO LIST       15         JUSING THE RADIO LIST       15         JUSING THE VIRTUAL CONTROL HEAD       16                                                                                                    |
| 9       | 9.1<br>9.2<br>9.3<br>9.4<br>10.1<br>10.5<br>10.5<br>10.5                                                 | MIMER STATUSLOG CLIENT       12         CLIENT INSTALLATION       12         CLIENT SETTINGS - SERVER       12         SETTING OF RADIONET DEFINES       13         SETTING OF FLEET PREFIX       13         JSING THE SOFTWARE       14         QUEUE LIST       14         HISTORY LIST       15         HANDLING A MESSAGE       15         MOWING AN ALREADY ATTENDED MESSAGE TO ANOTHER OPERATOR       15         11 USING THE STATUSLOG MAIN WINDOW       15         12 OUSING THE RADIO LIST       15         3 USING THE VIRTUAL CONTROL HEAD       16         CLIENT SETTINGS - DETAILS       16                                                                                                    |
| 9<br>10 | 9.1<br>9.2<br>9.3<br>9.4<br>10.1<br>10.2<br>10.5<br>10.5<br>10.5<br>10.5                                 | MIMER STATUSLOG CLIENT       12         CLIENT INSTALLATION       12         CLIENT SETTINGS - SERVER       12         SETTING OF RADIONET DEFINES       13         SETTING OF FLEET PREFIX       13         JSING THE SOFTWARE       14         QUEUE LIST       14         HISTORY LIST       15         HANDLING A MESSAGE       15         MOWING AN ALREADY ATTENDED MESSAGE TO ANOTHER OPERATOR       15         11 USING THE STATUSLOG MAIN WINDOW       15         2.1 USING THE RADIO LIST       15         3.2 USING THE VIRTUAL CONTROL HEAD       16         STATUSLOG SETTINGS       16                                                                                                    |
| 9<br>10 | 9.1<br>9.2<br>9.3<br>9.4<br>10.1<br>10.2<br>10.5<br>10.5<br>10.5<br>10.5<br>10.5                         | MIMER STATUSLOG CLIENT       12         CLIENT INSTALLATION       12         CLIENT SETTINGS - SERVER       12         SETTING OF RADIONET DEFINES       13         SETTING OF FLEET PREFIX       13         JSING THE SOFTWARE       14         QUEUE LIST       14         HISTORY LIST       15         HANDLING A MESSAGE       15         CALLING A MALREADY ATTENDED MESSAGE TO ANOTHER OPERATOR       15         1 USING THE STATUSLOG MAIN WINDOW       15         2 USING THE RADIO       15         3 USING THE RADIO LIST       15         3 USING THE VIRTUAL CONTROL HEAD       16         CLIENT SETTINGS       16         COLUMN SETTINGS       16                                                                                                    |
| 9<br>10 | 9.1<br>9.2<br>9.3<br>9.4<br>10.1<br>10.2<br>10.5<br>10.5<br>10.5<br>10.5<br>10.5<br>10.5<br>10.5<br>10.5 | MIMER STATUSLOG CLIENT       12         CLIENT INSTALLATION       12         CLIENT SETTINGS - SERVER       12         SETTING OF RADIONET DEFINES       13         SETTING OF RADIONET DEFINES       13         SETTING OF FLEET PREFIX       13         JSING THE SOFTWARE       14         QUEUE LIST       14         QUEUE LIST       15         HANDLING A MESSAGE       15         MOWING AN ALREADY ATTENDED MESSAGE TO ANOTHER OPERATOR       15         1 USING THE STATUSLOG MAIN WINDOW       15         2 USING THE RADIO LIST       15         3 USING THE VIRTUAL CONTROL HEAD       16         CLIENT SETTINGS       16         STATUSLOG SETTINGS       16         RADIO LIST       16                                                                                           |
| 9<br>10 | 9.1<br>9.2<br>9.3<br>9.4<br>10.1<br>10.2<br>10.5<br>10.5<br>10.5<br>10.5<br>10.5<br>10.5<br>10.5<br>10.5 | MIMER STATUSLOG CLIENT       12         CLIENT INSTALLATION       12         CLIENT SETTINGS - SERVER       12         SETTING OF RADIONET DEFINES       13         SETTING OF RADIONET DEFINES       13         SETTING OF FLEET PREFIX       13         JJSING THE SOFTWARE       14         QUEUE LIST       14         QUEUE LIST       15         HANDLING A MESSAGE       15         MOWING AN ALREADY ATTENDED MESSAGE TO ANOTHER OPERATOR       15         CALLING A RADIO       15         1 USING THE STATUSLOG MAIN WINDOW       15         2 USING THE RADIO LIST       15         3 USING THE VIRTUAL CONTROL HEAD       16         CLIENT SETTINGS       16         STATUSLOG SETTINGS       16         COLUMN SETTINGS       16         RADIO LIST       16         TOOLS       17 |
| 9<br>10 | 9.1<br>9.2<br>9.3<br>9.4<br>10.1<br>10.2<br>10.5<br>10.5<br>10.5<br>10.5<br>10.5<br>10.5<br>10.5<br>10.5 | MIMER STATUSLOG CLIENT       12         CLIENT INSTALLATION       12         CLIENT SETTINGS - SERVER       12         SETTING OF RADIONET DEFINES       13         SETTING OF RADIONET DEFINES       13         JSING THE SOFTWARE       14         QUEUE LIST       14         QUEUE LIST       15         HANDLING A MESSAGE       15         MOWING AN ALREADY ATTENDED MESSAGE TO ANOTHER OPERATOR       15         CALLING A RADIO       15         1.1 USING THE STATUSLOG MAIN WINDOW       15         2.2 USING THE RADIO LIST       15         3.3 USING THE VIRTUAL CONTROL HEAD       16         CLIENT SETTINGS       16         STATUSLOG SETTINGS       16         RADIO LIST       16         TOOLS       17         1.1 TEST ALARM       17                                      |

## 2 General

**Mimer StatusLog** is a component in the Mimer family of products for network operated 2-way radios.

Basically the StatusLog is a product for logging and handling of status messages sent from a fleet of radios to the dispatchers.

#### 2.1 With Mimer StatusLog you can:

- Receive and log status messages from radio units in the field.
- Queue, log and easily handle incoming call requests from units in the field.
- Queue, log and easily handle emergency alarm calls from units in the field.
- Use many operator positions in parallel, sharing the same queue.
- Export status messages to other systems.

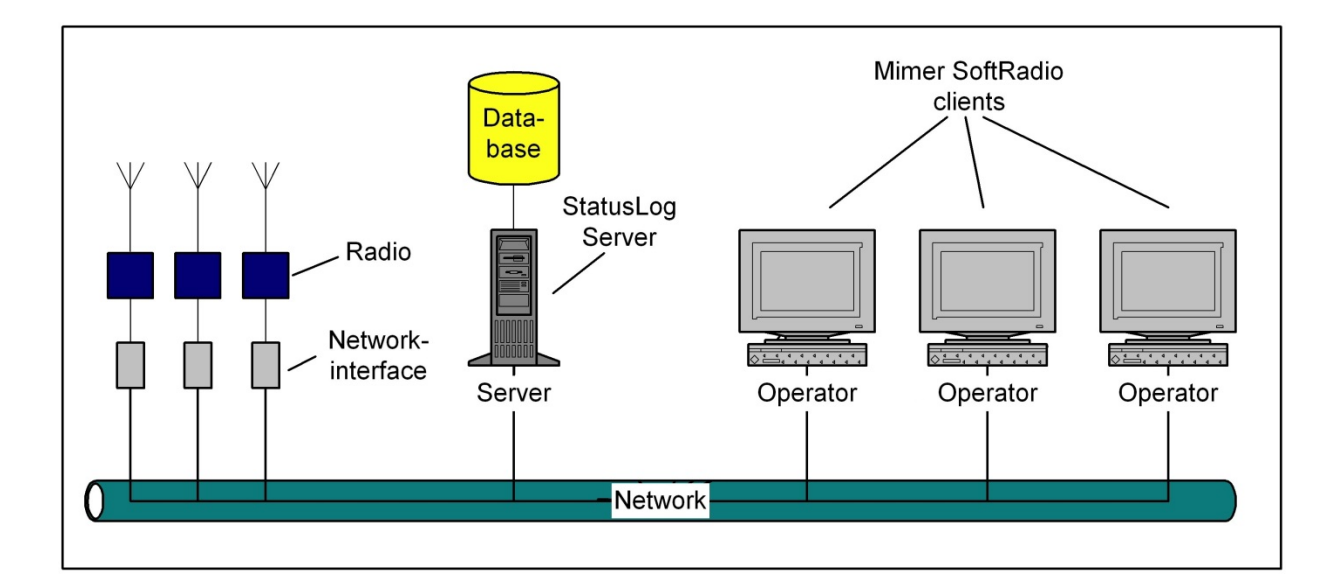

#### 2.2 Mimer StatusLog consists of two major parts:

- **Mimer StatusLog Server** is software that runs on a central server computer. It receives status messages from one or more radios, classifies and stores them in a database.
- Mimer StatusLog Client is software that runs on the computer at each operator position. This software works together with the Server and the database, displaying incoming messages, and gives the operator the ability to easily call back to the radios that has sent the status messages.

#### 2.3 Mimer SoftRadio integration

The StatusLog-Client program has connections to Mimer SoftRadio in such a way that it uses the same User-ID that is set for the operator and that it can

transfer information about the calling parties ID for easy call-back via SoftRadio.

#### 2.4 Radio List

The program uses a list that is a cross reference between radio-ID and user name. The list is stored in the data base and can be read and updated from both the server and from the clients.

# 3 Mimer StatusLog Server

One or more radios are connected to the server. It can for example be:

- An MPT1327-radio running MAP27 over a COM-port
- An analogue radio with 5-tone CCIR calls decoded in a Mimer NetworkInterface and sent over IP
- A Tetra radio running PEI over a COM-port

When a status message is received by one of the radios, it is forwarded to the server and stored by the StatusLog Server program in a MySQL-database. At the same time an "update"-message is sent to refresh active Clients. They will then automatically update their StatusLog list.

## 4 StatusLog Server installation

Install the software package from the supplied USB stick or CD.

When prompted choose "Full installation with MySQL Server". Then follow the recommended server settings during the installation.

If you are installing an updated version of Mimer StatusLog, then choose "Standard installation without SQL Server".

#### 4.1 Recommended hardware

We recommend running the software on a separate Windows Server or Windows PC. In small systems the server function may be placed on one of the operator PCs.

In systems with for example a Mimer NetworkRepeater or a Mimer VoiceLog, the server can be shared between the applications.

When shared with Mimer VoiceLog you only need to install MySQL for the first application installed.

|     | Mime                          | er Sta    | tusLog  | g Serve      | r                 |                    |          |                                   |                         |                     |                    |                |               |                  |              |                | 23              |    |
|-----|-------------------------------|-----------|---------|--------------|-------------------|--------------------|----------|-----------------------------------|-------------------------|---------------------|--------------------|----------------|---------------|------------------|--------------|----------------|-----------------|----|
| Fil | File Setup Tools Sources Help |           |         |              |                   |                    |          |                                   |                         |                     |                    |                |               |                  |              |                |                 |    |
| Dal | Jatabase Connection: OK       |           |         |              |                   |                    |          |                                   |                         |                     |                    |                |               |                  |              |                |                 |    |
| Lo  | LogData RadioList Rules       |           |         |              |                   |                    |          |                                   |                         |                     |                    |                |               |                  |              |                |                 |    |
|     | I II II Refresh               |           |         |              |                   |                    |          |                                   |                         |                     |                    |                |               |                  |              |                |                 |    |
| Lo  | og for t                      | he las    | t 12 ho | ours:        |                   |                    |          |                                   |                         |                     |                    |                |               |                  |              |                |                 |    |
| F   | rom<br>ID                     | Net<br>ID | Fleet   | Distric<br>t | From user name    | Employee<br>number | Cod<br>e | Text                              | Received at             | First<br>handled at | Last<br>handled at | First<br>handl | Last<br>handi | Fwd              | Ext<br>even  | Multi<br>calls | Prio 4          | κ. |
| 1   | 48                            | 2         | 201     | 0            |                   |                    | 30       | Priority Call                     | Thursday<br>22 kl 11:43 | -                   | -                  | 0              | 0             | <b>V</b>         |              | 1              | 2               |    |
| 1   | 48                            | 2         | 201     | 0            |                   |                    | 31       | Alarm                             | Thursday<br>22 kl 11:43 | -                   | -                  | 0              | 0             | $\checkmark$     | $\checkmark$ | 1              | 3               |    |
| 1   | 48                            | 2         | 202     | 0            | Roland Ehne       | 9876               | 31       | Alarm                             | Thursday<br>22 kl 11:46 | -                   | -                  | 0              | 0             | $\checkmark$     | $\checkmark$ | 1              | 3               |    |
| 6   | 63                            | 1         | 201     | 0            | LSE Testradio 563 | 12345              | 28       | Objekt 28                         | Thursday<br>22 kl 14:43 | -                   | -                  | 0              | 0             | V                |              | 1              | 1               |    |
| 6   | 63                            | 1         | 201     | 0            | LSE Testradio 563 | 12345              | 29       | Talbegäran                        | Thursday<br>22 kl 14:47 | -                   | -                  | 0              | 0             | V                |              | 1              | 1               |    |
|     | 0                             | 0         | 0       | 0            |                   |                    | -2       | Statusradio<br>nerkoppladLokal    | Thursday<br>22 kl 15:58 | -                   | -                  | 0              | 0             |                  |              | 1              | 1               |    |
|     | 0                             | 0         | 0       | 0            |                   |                    | -2       | Status Radio<br>DisconnectedLokal | Thursday<br>22 kl 16:06 | -                   | -                  | 0              | 0             |                  |              | 1              | 1               | -  |
| 1   | N                             | IPT K     | ommur   | nikation     |                   | MPT Radio          |          | Working                           |                         | Editse              | ettings            |                |               | Remo<br>this sou | ive<br>irce  | Mov            | ve up<br>e down | 3  |
| 2   | T                             | est       |         |              |                   | Message simulator  |          |                                   | Edit                    | settings / Se       | nd test messa      | ages           |               | Remo<br>this sou | ve<br>Irce   | Mov            | ve up<br>e down |    |
| 3   | 3 Lokal GM360                 |           |         |              |                   | Analog CCIR-radio  |          | Radio is NOT connecte             | d                       | Edit se             | ettings            |                |               | Remo<br>this sou | ve<br>Irce   | Mo<br>Move     | ve up<br>e down |    |

Exampel of Mimer StatusLog Server application with the LogData tab shown

#### 4.2 Server Settings

The first setting is to define where the database is located. This is mostly the same server as the Server application is running on, so "localhost" is the easy setting.

The second setting is the Server Port. This is set up during the installation process and standard is 3306.

The third setting is the TCP-port that the client software should communicate through. It is set to 20901 and cannot be changed.

| Server settings       |               |
|-----------------------|---------------|
| MySQL database server | for Statuslog |
| Server IP address:    | localhost     |
| Server port:          | 3306          |
| Client connections    |               |
| TCP port for clients: | 20901         |
|                       | OK Cancel     |

Example of Server Settings

# 5 Adding a Radio Source

Each StatusLog server can be connected to several radio networks.

Each status receiving radio connected to the server, called radio sources, needs to be set up with its own definitions so that the system knows what type of radio and radio system it is and what type of signaling it uses etc.

To set up a new radio source, go into the "Sources" menu and click the type needed. Repeat this for the number of radio sources used.

| Mimer       | Status            | Log S  | erver        |                                                          |                    |       |        |  |
|-------------|-------------------|--------|--------------|----------------------------------------------------------|--------------------|-------|--------|--|
| File Setu   | ир То             | ools ( | Source       | s Help                                                   |                    |       |        |  |
| Database C  | onnect            | tion:  | A            | dd source - MPT via N                                    | MAP27              |       |        |  |
| LogData     | RadioL            | ist    | A            | dd source - Analog O                                     | CIR-radio          |       |        |  |
| I           | •                 |        | A            | Add source - Tetra SRG3900<br>Add source - Test messages |                    |       |        |  |
| Log for the | last 12           | 2 hour | A            |                                                          |                    |       |        |  |
| From ID     | From ID Net Fleet |        | Distric<br>t | From user name                                           | Employee<br>number | Code  | Text   |  |
| 123456      | 1                 | 1      | 0            |                                                          |                    | 0     | Larm   |  |
| 889580      | 1                 | 0      | 0            | Testradio Rakel SLL                                      | 12345              | 40797 | Statio |  |

Then make the necessary settings for each radio source.

| Badio Net Name                                     | MPT Kommunikation                                                   | COM-port COM2                                              | Send reminders as                        | Missed report message                                   |
|----------------------------------------------------|---------------------------------------------------------------------|------------------------------------------------------------|------------------------------------------|---------------------------------------------------------|
| Radio Net ID                                       | Image: The set ID     201       Image: Send status with this source | COM-port is open<br>MAP27 connection<br>Motorola<br>Simoco | <ul> <li>Status</li> <li>Text</li> </ul> | 0  Missed start message                                 |
|                                                    | MAP27 LinkState: Working                                            | Un                                                         |                                          |                                                         |
|                                                    |                                                                     |                                                            |                                          |                                                         |
|                                                    |                                                                     |                                                            |                                          |                                                         |
| Source Tetra SRG                                   | 3900                                                                |                                                            |                                          |                                                         |
| Source Tetra SRG<br>Radio Net Name                 | 3900<br>Rakel                                                       | COM-port COM1 💌                                            | Send reminders as                        | Missed report message Close                             |
| Source Tetra SRG<br>Radio Net Name<br>Radio Net ID | 3900<br>Rakel                                                       | COM-port COM1 -<br>Baudrate                                | Send reminders as<br>③ Status            | Missed report message Close                             |
| Source Tetra SRG<br>Radio Net Name<br>Radio Net ID | 3900<br>Rakel                                                       | COM-port COM1  Baudrate 9  38400                           | Send reminders as<br>Status<br>Text      | Missed report message<br>0<br>Missed start message<br>0 |

Examples of SourceDefines

Most settings are self-explanatory; if uncertain please contact the Mimer SoftRadio team.

#### 5.1 Radio NetID

Each radio connected to the StatusLog server is treated as a separate radio network. A separate Radio NetID needs to be set for each of these networks.

When a call comes in, it will be displayed on which network the call was received. Depending on the operators settings he will be able to make a callback through an automatically selected radio on that network. (More info under Client Installation)

The Radio NetID is also used when defining what the status codes in each radio network means. This is described under "Setting up the Rules".

# 6 Setting up the Radio List

Under the tab Radio List, each radio user can be set up, defining the radio ID, Net ID etc.

| Mimer StatusLog Server        |                        |                       |                   |                     |                       |                   | x        |  |  |  |
|-------------------------------|------------------------|-----------------------|-------------------|---------------------|-----------------------|-------------------|----------|--|--|--|
| File Setup Tools Sources Help |                        |                       |                   |                     |                       |                   |          |  |  |  |
| Database Connection: OK       | atabase Connection: OK |                       |                   |                     |                       |                   |          |  |  |  |
| LogData RadioList Rules       |                        |                       |                   |                     |                       |                   |          |  |  |  |
| H + H +                       |                        | X C                   |                   |                     |                       |                   |          |  |  |  |
| User name                     | Employment n:o         | Radio Name            | Radio ID          | Radio Group (Fleet) | Net ID                | District          |          |  |  |  |
|                               |                        |                       | 551               | 201                 | 1                     | 0                 |          |  |  |  |
|                               |                        |                       | 552               | 201                 | 1                     | 0                 |          |  |  |  |
|                               |                        |                       | 553               | 201                 | 1                     | 0                 |          |  |  |  |
| LSE Testradio 563             | 12345                  | Radio 563             | 563               | 201                 | 1                     | 0                 |          |  |  |  |
| Allanrop!                     |                        | Allanrop!             | 900               | 201                 | 1                     | 0                 |          |  |  |  |
| Anrop Connex                  |                        | Anrop Connex          | 902               | 201                 | 1                     | 0                 |          |  |  |  |
| Bev. GRP anrop                |                        | Bev. GRP anrop        | 904               | 201                 | 1                     | 0                 |          |  |  |  |
| Anrop Ericsson                |                        | Anrop Ericsson        | 906               | 201                 | 1                     | 0                 |          |  |  |  |
| Roland Ehne                   | 9876                   | Radio 148             | 148               | 202                 | 2                     | 0                 |          |  |  |  |
| GP360 VHF LSE                 |                        | Testradio             | 345               | 231                 | 3                     | 0                 |          |  |  |  |
| GP360 LSE                     |                        | Testradio             | 567               | 231                 | 3                     | 0                 | -        |  |  |  |
| I < □                         |                        |                       |                   |                     |                       | •                 |          |  |  |  |
| 1 MPT Kommunikation M         | PT Radio V             | /orking               | Edit setting      | gs                  | Remove<br>this source | Move u<br>Move do | up<br>wn |  |  |  |
| 2 Test M                      | essage simulator       | E dit se              | ettings / Send to | est messages        | Remove<br>this source | Move u<br>Move do | up<br>Wn |  |  |  |
| 3 Lokal GM360 A               | nalog CCIR-radio F     | adio is NOT connected | Edit settin       | gs                  | Remove<br>this source | Move u<br>Move do | up<br>wn |  |  |  |

Exampel of Mimer StatusLog Server application with the RadioList tab shown

# 7 Setting up the Rules

Under the **Rules** tab the definition of every status is set up.

Incoming messages are filtered and classified by the Server program before they are stored in the data base and presented to the clients.

|      | /limer S | StatusLog Ser  | ver            |             |          |                |               |                      |                  |           |                       |                      |
|------|----------|----------------|----------------|-------------|----------|----------------|---------------|----------------------|------------------|-----------|-----------------------|----------------------|
| File | Setu     | p Tools S      | ources Help    |             |          |                |               |                      |                  |           |                       |                      |
| Data | ibase Ci | onnection:     | OK             |             |          |                |               |                      |                  |           |                       |                      |
| Log  | Data   I | RadioList Rul  | les            |             |          |                |               |                      |                  |           |                       |                      |
| ŀ    | •        | • •            |                | ×           | (۲       |                |               |                      |                  |           |                       |                      |
| N    | etID     | StatusCode     | CodeType       | Forward     | ExtAlarm | Prio           | Text          |                      | Icon             | LineColor | FontColor             | •                    |
|      | 1        | 28             | Object start   | ~           |          | Normal         | Objekt 28     |                      | ▶ <mark>-</mark> | 15        | 0                     |                      |
|      | 1        | 29             | Call request   | ~           |          | Normal         | Talbegäran    |                      | C                | 11        | 0                     |                      |
|      | 1        | 30             | Alarm          | ~           |          | Priority       | Ilsamtal      |                      | t                | 11        | 9                     |                      |
|      | 1        | 31             | Alarm          | ~           |          | Alarm          | Larm          |                      | Δ                | 9         | 15                    |                      |
|      | 2        | 1              | Object start   | ~           |          | Normal         | Pass Start    |                      | På               | 15        | 0                     |                      |
|      | 2        | 2              | Object end     | ~           |          | Normal         | Pass Slut     |                      | Av               | 15        | 0                     |                      |
|      | 2        | 30             | Alarm          | ~           |          | Priority       | Priority Call |                      | t                | 11        | 0                     |                      |
|      | 2        | 31             | Alarm          | ~           |          | Alarm          | Alarm         |                      | Δ                | 11        | 9                     |                      |
|      | 3        | 14             | Undefined code | ~           |          | Normal         | Teststatus    |                      | Ű                | 13        | 0                     |                      |
|      | 3        | 55             | Undefined code | ~           | <b>V</b> | Alarm          | Testlarm      |                      | Δ                | 9         | 0                     | -                    |
|      | 2 🌲      | 34 🚔           | 2 - Alarm 💌    |             | <b>V</b> | 3 - Alarm 💌    | Alarm         |                      | <u>Δ</u>         | -         |                       | Add                  |
| 1    | MP       | l Kommunikatio | on l           | MPT Radio   |          | Working        |               | E dit setti          | ngs              |           | Remove<br>this source | Move up<br>Move down |
| 2    | Tes      | t              |                | Message sir | nulator  |                |               | Edit settings / Send | test messages    |           | Remove<br>this source | Move up<br>Move down |
| 3    | Lok      | al GM360       | ,              | Analog CCIF | R-radio  | Radio is NOT o | connected     | Edit setti           | ngs              |           | Remove<br>this source | Move up<br>Move down |

Exampel of Mimer StatusLog Server application with the Rules tab shown

- **NetID** refers to the radio that receives the status.
- Status Code is the code transferred over the radio network.
- **Code Type** is only used when the option Mimer "ObjectLog" is installed.
- Forward sets if the message shall be forwarded so that a received Status Message is broadcasted on the network to a specific IP port. This message can then be cached by any computer on the network and can be used to update information in other applications.
- **ExtAlarm** sets if the message shall trigger an external alarm function. This message can be cached by a custom application on any computer on the network and can be used, for example, to send a predefined email, or to activate an emergency light or siren.
- **Prio** defines where in the call queue the message is shown on the clients. Normal sets them in time order. Priority comes on top of the queue and alarm comes even on top of priority plus a red blinking square on the operator screen together with an alarm sound.
- Text is free to define.

- Icon can be chosen to symbolize the message type. You can add your own icons in the folder: C:ProgramData\Mimer StatusLogServer The icons shall be 18x18 pixels in BMP format.
- LineColor and FontColor defines the presentation in the queue.

After changes have been made make sure to save them by updating the data base. Push the update button:

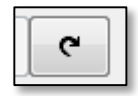

The changes will be visible in the clients after they have restarted the application or pushed "Reload Rules".

## 8 Database Administration

By selecting Tools – Database Management from the menu you get a screen with options for backing up and purging the database. The use of these should be very straight forward and self-explanatory.

|   | Database Ma                                                                                                    | anagement |      |            |            |           |             |      |             |          |           |             |       | 2     | ٢. |
|---|----------------------------------------------------------------------------------------------------|-----------|------|------------|------------|-----------|-------------|------|-------------|----------|-----------|-------------|-------|-------|----|
|   | The log database contains         89 records           From:         21/01/2013 14:58:06                                                                                                    |           |      |            |            |           |             |      |             |          |           |             |       |       |    |
|   | To: 22/05/2014 16:06:12 Backup and delete all records older than:                                                                                                    |           |      |            |            |           |             |      |             |          |           |             |       |       |    |
| 9 | Show data in table:         The table shows         89 records         From:         22/05/2014 16:06:12         To:         21/01/2013 14:58:06           statuslog         Image: Show no more than the last 1000 record:         Image: Show no more than the last 1000 record:         Image: Show no more than the last |           |      |            |            |           |             |      |             |          |           |             |       |       |    |
|   | Line                                                                                                    | FromID    | Code | Received   | LastUsed   | HandledBy | IsForwarded | Prio | FirstHandle | ExtEvent | Text      | FirstHandle | NetID | Fleet |    |
|   | 2223835                                                                                                    | 563       | 14   | 22/01/2013 | 24/01/2013 | 15        | 1           | 1    | 24/01/2013  | 0        | Objekt 14 | 15          | 1     |       |    |
|   | 2223834                                                                                                    | 146       | 5    | 22/01/2013 | 24/01/2013 | 15        | 0           | 1    | 24/01/2013  | 0        | Okänd kod | 15          | 2     |       |    |
|   | 2223833                                                                                                    | 143       | 9    | 22/01/2013 | 24/01/2013 | 15        | 0           | 1    | 24/01/2013  | 0        | Okänd kod | 15          | 2     |       |    |
|   | 2223832                                                                                                    | 146       | 9    | 22/01/2013 | 24/01/2013 | 15        | 0           | 1    | 24/01/2013  | 0        | Okänd kod | 15          | 2     |       |    |
|   | 2223831                                                                                                    | 145       | 9    | 22/01/2013 | 24/01/2013 | 15        | 0           | 1    | 24/01/2013  | 0        | Okänd kod | 15          | 2     |       |    |
|   | 2223830                                                                                                    | 145       | 9    | 21/01/2013 | 24/01/2013 | 15        | 0           | 1    | 24/01/2013  | 0        | Okänd kod | 15          | 2     |       |    |
|   | 2223829                                                                                                    | 145       | 9    | 21/01/2013 | 24/01/2013 | 15        | 0           | 1    | 24/01/2013  | 0        | Okänd kod | 15          | 2     |       |    |
|   | 2223828                                                                                                    | 123       | 9    | 21/01/2013 | 24/01/2013 | 15        | 0           | 1    | 24/01/2013  | 0        | Okänd kod | 15          | 2     |       |    |
|   | 2223827                                                                                                    | 123       | 0    | 21/01/2013 | 24/01/2013 | 15        | 0           | 1    | 24/01/2013  | 0        | Okänd kod | 15          | 2     |       |    |
|   |                                                                                                    |           |      |            |            |           |             |      |             |          |           |             |       |       | -  |
|   |                                                                                                    |           |      |            |            |           |             |      |             |          |           |             |       |       |    |
|   |                                                                                                    |           |      |            |            |           |             |      |             |          |           |             |       | se    |    |
|   |                                                                                                    |           | _    |            |            | _         | _           | _    | _           | _        | _         |             |       |       |    |

Database Management window

The Server program has functions for administration of the database.

These functions allow display of data in the database, copying of data from the database, and deleting of old data in the active database.

#### 8.1 Backing up old data in the database

The Copy function can be used to create copies of the database.

However, backup of the database is easy to do using standard Windows backup systems and it is recommended that the user includes the database files in their existing backup routines.

There is a button for making a backup copy of part of the data to a new table and deleting it from the current table. The backup data table will then be a separate file in the MySQL server's data directory where it can easily be found by a backup system.

#### 8.2 Deleting old data

There is also a function to delete old information from the Database table without backing it up.

Deleting old data is necessary to prevent the database table from being too large.

#### 8.3 Where are the database files located?

The database data files are by default placed in the directory C:\Program (x86)\MySQL\MySQL Server 5.0\data\logdb\

This directory is defined by the settings in the MySQL "my.ini" file in C:\Program  $(x86)\MySQL\MySQL\Server 5.0\$ . All information on these settings can be found on the Internet if required.

Depending on Windows version it can also be located in C:\Program Files\.....

#### 8.4 MySQL Database

Those who have the knowledge of MySQL databases and would like to work with the database on a deeper level can go to: Start/All Programs/MySQL/MySQL.

You will be asked to log on at the following window

| MySQL Ad             | Iministrator 1.2.10              | 5         |                     | X     |  |  |  |  |  |
|----------------------|----------------------------------|-----------|---------------------|-------|--|--|--|--|--|
| My <b>sq</b><br>Admi | nistrator                        |           |                     |       |  |  |  |  |  |
| Cor                  | Connect to MySQL Server Instance |           |                     |       |  |  |  |  |  |
| St                   | ored <u>C</u> onnection:         |           | •                   |       |  |  |  |  |  |
|                      | Server <u>H</u> ost:             | localhost | P <u>o</u> rt: 3306 |       |  |  |  |  |  |
|                      | <u>U</u> sername:                | root      | ]                   |       |  |  |  |  |  |
|                      | <u>P</u> assword:                |           | ]                   |       |  |  |  |  |  |
| Det                  | ails >>                          | ОК        | Clear Ca            | ancel |  |  |  |  |  |

#### MySQL Admin logon

The default username is "root" and password is "mimerroot".

# 9 Mimer StatusLog Client

#### 9.1 Client installation

Install the software package from the supplied USB stick or CD.

Then start the application.

#### 9.2 Client Settings - Server

Set up the parameters referring to the StatusLog Server and the StatusLog Database.

The other settings can be left as default, for now. They are described further down.

The Settings Menu is found under Settings/Change Settings...

The default settings are as below, with the default password: "list"

| Settings                     |               |  |  |  |  |  |  |
|------------------------------|---------------|--|--|--|--|--|--|
| StatusLog Server             |               |  |  |  |  |  |  |
| Server IP address:           | 192.168.0.156 |  |  |  |  |  |  |
| Server port:                 | 20901         |  |  |  |  |  |  |
| MySQL Database for StatusLog |               |  |  |  |  |  |  |
| Server IP address:           | 192.168.0.156 |  |  |  |  |  |  |
| Server port:                 | 3306          |  |  |  |  |  |  |
| User:                        | mimer         |  |  |  |  |  |  |
| Password:                    | ****          |  |  |  |  |  |  |
| Database:                    | logDB         |  |  |  |  |  |  |
| State 1 State attings        |               |  |  |  |  |  |  |
| on0w o                       |               |  |  |  |  |  |  |
|                              | OK Cancel     |  |  |  |  |  |  |

#### Example of Client Settings

After the setting is done the main window shall display "Connected to Database" and "Connected to StatusLog server".

| 🔮 Status log   |                       |                               |                      |             |
|----------------|-----------------------|-------------------------------|----------------------|-------------|
| File Radiolit  | Tools Settings Help   |                               |                      |             |
| Operator N:o 7 | Connected to Database | Connected to StatusLog server |                      |             |
| Code Te t      |                       | From RaNet Distr. User Name   | Empl. no Received at | Last Used 🔺 |
| 2 04           | less of the           |                               | Thu 00-55            | Th., 00, 22 |

#### 9.3 Setting of RadioNet Defines

As previously described, the StatusLog server can be connected to several different radio networks. Each status that is logged will display over which radio network the call came in.

In order to do a callback to a call in the call queue, each operator needs to predefine which radio that shall be used as default for a callback on each radio network. This is done in an .ini file placed in the C:/ProgramData/Mimer folder, called "RadioNet\_defines.ini". It can be edited with a standard text editor program.

After changes has been made, save the file, and then restart Mimer SoftRadio.

| 🔲 RadioNet_defines.ini - Ante 😐 😐 | X |   |
|-----------------------------------|---|---|
| Arkiv Redigera Format Visa Hjälp  |   |   |
| [RadioNet]<br>1=115<br>2=113      |   | * |
| •                                 | Þ | æ |

Example of RadioNet\_defines.ini

In the example above two radio networks are used. The operator uses radio 115 as default, for outgoing calls, over network 1, and radio 113 for calls on network 2.

*Please note: Mimer SoftRadio needs to have the option "Mimer Selective Call" installed in order for the callback function to work.* 

#### 9.4 Setting of Fleet Prefix

MPT1327 networks use a fleet prefix number so that calls can be made between radios in the same fleet with a short ID number. Calling radios outside the own fleet can be made by using the long inter fleet number.

To make the operators daily use easier there is a presetting for the fleet number in each Virtual Control Head (Motorola GM1280).

| d, Mimer SoftRadio - GM1280                                                                                    | Fleet                       |
|----------------------------------------------------------------------------------------------------|-----------------------------|
| Glue windows together<br>Light Background<br>Oark Background<br>✓ Turn on speaker at call<br>Commencer Sectors | Fleet number for this radio |
| Set fleet and prefix<br>P1 × A ✓ P3<br>P2 × P4                                                                 | OK Cancel                   |

Settings for Fleet and Prefix in the VCH on Motorola GM1280

# 10 Using the software

The main window consists of two lists and a status bar.

| ۹ و  | Status  | log                                     |         |           |          |               |          |             |           | X   |
|------|---------|-----------------------------------------|---------|-----------|----------|---------------|----------|-------------|-----------|-----|
| File | Rad     | iolist Tools Settings Help              |         |           |          |               |          |             |           |     |
| Ope  | rator N | I:o 67 Connected to Database Co         | nnected | to Statu: | sLog ser | ver           |          |             |           |     |
|      | Code    | Text                                    | From    | RaNet     | Distr.   | User Name     | Empl. no | Received at | Last Used | -   |
|      | -2      | Statusradio ansluten                    | 0       | 0         | -        |               |          | Thu 08:56   | Thu 09:33 |     |
|      | 31      | Okänd kod                               | 154     | 2         | -        |               |          | Thu 09:06   | Thu 09:33 |     |
|      | 31      | Okänd kod                               | 151     | 2         | -        |               |          | Thu 09:06   | Thu 09:33 |     |
|      | 38      | Okänd kod                               | 151     | 2         | -        |               |          | Thu 09:06   | Thu 09:34 |     |
|      | -2      | Statusradio nerkopplad                  | 0       | 0         | -        |               |          | Wed 14:37   | Thu 09:34 |     |
|      | 1       | Okänd kod                               | 157     | 2         | -        |               |          | Thu 09:06   | Thu 09:34 |     |
|      | -2      | Statusradio ansluten                    | 0       | 0         | -        |               |          | Wed 12:18   | Thu 09:34 |     |
|      | -2      | Statusradio nerkopplad                  | 0       | 0         | -        |               |          | Wed 10:31   | Thu 09:34 |     |
|      | -2      | Statusradio nerkoppladMPT Kommunikation | n 0     | 0         | -        |               |          | Wed 10:30   | Thu 09:34 |     |
|      | 31      | Okänd kod                               | 157     | 2         | -        |               |          | Thu 09:09   | Thu 09:34 |     |
|      | -2      | Statusradio ansluten                    | 0       | 0         | -        |               |          | Thu 09:02   | Thu 09:34 |     |
| Call | . 7     | ); (on radio net 0)                     |         | Vec       | Ne       |               |          |             |           |     |
|      |         |                                         |         |           |          |               |          |             |           | _   |
|      | Code    | Text                                    | From    | RaNet     | Distr.   | User Name     | Empl. no | Received at | Last Used | _ ^ |
| 2    | 31      | Okänd kod                               | 160     | 2         | -        |               |          | Thu 09:10   | -         | _   |
|      | 31      | Okand kod                               | 155     | 2         | -        |               |          | Thu 09:18   | -         | _   |
|      | 5       | Okänd kod                               | 148     | 2         | -        |               |          | Thu 09:19   | -         | -   |
|      | 4       | Objekt 24                               | 563     | 1         | -        | LSE Testradio | 12345    | Thu 09:25   | -         | _   |
|      | 6       | Objekt 26                               | 563     | 1         | -        | LSE Testradio | 12345    | Thu 09:26   | -         | _   |
| '    | 7       | Objekt 27                               | 563     | 1         | -        | LSE Testradio | 12345    | Thu 09:27   | Thu 09:31 | _   |
|      | 0       | Okänd kod                               | 563     | 1         | -        | LSE Testradio | 12345    | Thu 09:27   | -         | _   |
|      |         |                                         |         |           |          |               |          |             |           |     |
|      |         |                                         |         |           |          |               |          |             |           |     |
|      |         |                                         |         |           |          |               |          |             |           | -   |
| L    |         |                                         |         |           |          |               |          |             |           |     |

Example of Mimer StausLog main window

#### 10.1 Queue list

At the bottom is a queue list with all messages that are not yet attended. This list looks the same for all users. The list uses colours and symbols to differentiate the messages. Messages with high priority are shown at the top (i.e. emergency calls). Messages of the same priority level are presented in chronological order.

#### 10.2 History list

At the top is a history list that shows all messages already attended by the operator. This list only shows the messages handled be each operator. The messages in the history list are sorted in the order they have been handled.

Both lists show the code for the message, radio-ID of the sender, name of the sender if he is listed in the name list, the time the message was received and the time when it was last handled by the operator.

#### 10.3 Handling a message

When an operator double clicks on a not yet attended message, it will be moved from the queue list to the bottom of the history list for that operator. A status bar opens that shows the text "Call:" and the ID and name of the radio that sent the message. At the same time the message is removed from the queue list on all other operator screens.

A click on the "Yes" button initiates a call via Mimer SoftRadio using the radio specified as the operators default for the Radio Net that the call came in over. A click on the "No" button will close the status bar, and no call is sent.

An operator can also click an already attended message in the history list. This will place it at the bottom of the history list and open the status bar for the option to make a new call as described above.

#### 10.4 Mowing an already attended message to another operator

By right clicking on a message in the history list a pop-up menu "Change to not handled" will appear. A click on this will move the message back to the queue list and it will therefore be visible again to all operators. Another operator can now double click the message and attend to it in the normal way.

#### 10.5 Calling a radio

A radio can be called in several ways

#### 10.5.1 Using the StatusLog main window

As described under "Handling a message" above, when selecting a call from the call queue the radio ID will be displayed in a status bar with the choice to call that radio or not to.

#### 10.5.2 Using the Radio List

In the StatusLog menu "Radiolist" you will find a window showing the list of radios that are stored in the data base.

After selecting a radio in the Radio List it can be called with the button "Call Radio". Or if the tick box "Call by double click" is ticked, by double clicking the row with the selected radio.

#### 10.5.3 Using the Virtual Control Head

Most radios in Mimer SoftRadio has a Virtual Control Head. You can open the VCH and use it to call a radio in the same way as if you were sitting in front of the radio itself.

### 11 Client Settings - Details

The Settings Menu is found under Settings/Change Settings...

| 🗣 Settings 📃 💻 🗶                                                                                                    |  |  |  |  |  |  |  |  |
|----------------------------------------------------------------------------------------------------|--|--|--|--|--|--|--|--|
| Stat Carver                                                                                                    |  |  |  |  |  |  |  |  |
| - বেটেইস্টিই                                                                                                    |  |  |  |  |  |  |  |  |
| StatusLog settings         Image: Constraint of the set of the set of the s |  |  |  |  |  |  |  |  |
| Column settings<br>Show RaNet column<br>Show District column<br>Show UserName column<br>Show User n:o column                                                                                                    |  |  |  |  |  |  |  |  |
| OK Cancel                                                                                                    |  |  |  |  |  |  |  |  |

#### Example of Client Settings

#### 11.1 StatusLog Settings

Here you can set how the client shall react to incoming messages.

- Enable sound when message arrives
- Blink on unhandled messages
- Show history for all users.
   Unticking this box will display a history list with only the operators own history.
- History Length

#### 11.2 Column Settings

Here you can set which columns to show. For example the District column can be unticked if district is not important.

#### 11.3 Radio List

Open the Radio List with the Radiolist button.

| 🛊 Radio list 🗆 🗉 💥             |                                |                  |          |        |        |           |     |  |  |  |
|--------------------------------|--------------------------------|------------------|----------|--------|--------|-----------|-----|--|--|--|
| H - + + +                      | X C Call by double click       |                  |          |        |        | ole click |     |  |  |  |
| User Name 🛆                    | Name / Empl. number Radio_Name |                  | Ra ID    | Ra Grp | Net ID | District  | -   |  |  |  |
| Nybohovshissen                 |                                | Nybohovshissen   | 318      | 201    | 1      | 0         |     |  |  |  |
| Prevendo                       |                                | Prevendo         | 414      | 201    | 1      | 0         |     |  |  |  |
| Prevendo                       |                                | Prevendo         | 412      | 201    | 1      | 0         |     |  |  |  |
| Prevendo                       |                                | Prevendo         | 411      | 201    | 1      | 0         |     |  |  |  |
| Prevendo                       |                                | Prevendo         | 413      | 201    | 1      | 0         |     |  |  |  |
| LSE Testradio 563              | 12345                          | Radio 563        | 563      | 201    | 1      | 0         |     |  |  |  |
| Rapid Södertälje               |                                | Rapid Södertälje | 335      | 201    | 1      | 0         |     |  |  |  |
| Rapid Södertälje               |                                | Rapid Södertälje | 331      | 201    | 1      | 0         |     |  |  |  |
| Rapid Södertälje               |                                | Rapid Södertälje | 332      | 201    | 1      | 0         |     |  |  |  |
| Rapid Södertälje               |                                | Rapid Södertälje | 334      | 201    | 1      | 0         |     |  |  |  |
| Rondbil dag                    |                                | Rondbil dag      | 302      | 201    | 1      | 0         |     |  |  |  |
| Rondbil dag                    |                                | Rondbil dag      | 301      | 201    | 1      | 0         |     |  |  |  |
| Rondbil Ericsson Norr          |                                | Rondbil Ericsson | 305      | 201    | 1      | 0         |     |  |  |  |
| Ryckare                        |                                | Ryckare          | 370      | 201    | 1      | 0         |     |  |  |  |
| Soc 16                         |                                | Soc 16           | 375      | 201    | 1      | 0         |     |  |  |  |
| Search for: Enter search value | Se                             | earch Next       | earch Pr | evious |        | -         | ] + |  |  |  |
| Call radio Cancel              |                                |                  |          |        |        |           |     |  |  |  |

#### Example of Radio List window

All changes made in the list will be stored in the data base and therefore available to all users.

The list can be searched for values in all columns by entering text or numbers in the search box and pushing Search Next.

The list can be sorted by pushing the headline of each column.

#### 11.4 Tools

Under tools are two menus.

#### 11.4.1 Test Alarm

This shall result in an alarm window and an audible alert.

#### 11.4.2 Reload rules

If the servers data base has been updated with new information, the client needs to have their rules reloaded. This can be done manually with this command or by restarting the application.

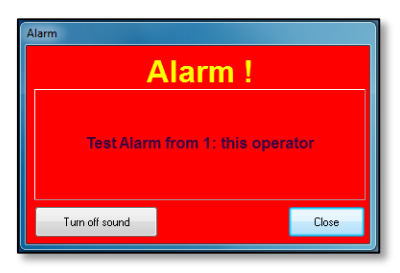

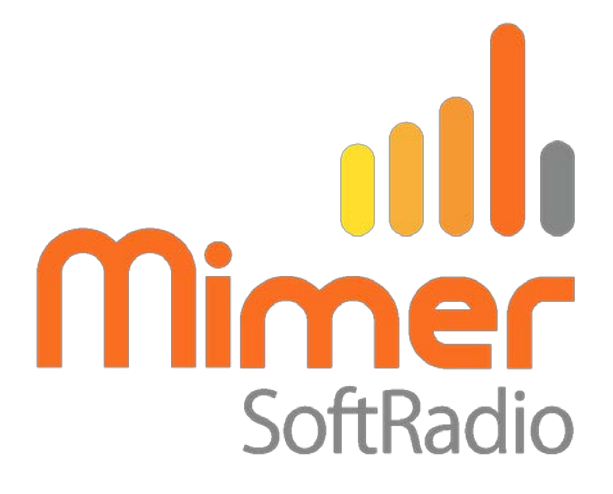

Proudly made in Sweden by

# LS Elektronik AB

www.softradio.se

mimer@softradio.se